# Sending shift(s) to Bank, Approving, Assigning and Finalising

Select the shift(s) you need to send to Bank, right click, "Send To Bank":

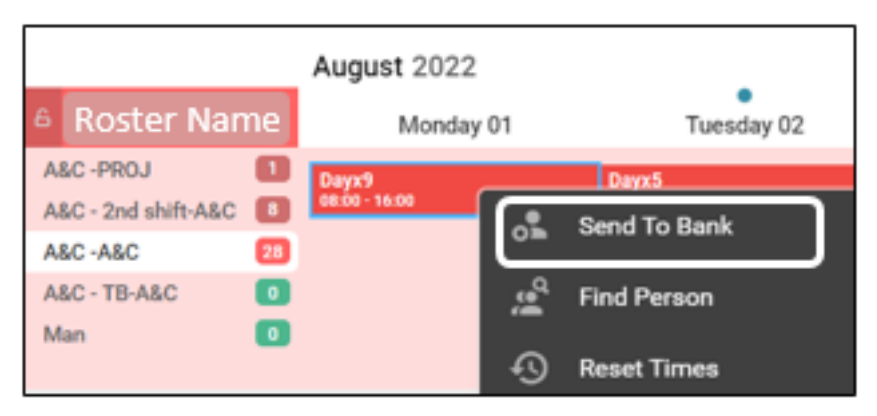

Fill in the details required, the red \* sections are the only fields that are mandatory.

You can type into these fields to locate the required grade. You can also input a "Fallback Grade" at this stage, e.g., Band 4 NA (Nursing Associate) if appropriate:

| Required Grade * |   |  |  |  |  |
|------------------|---|--|--|--|--|
| Band 5 RN        | ~ |  |  |  |  |
| Fallback Grade   |   |  |  |  |  |
| Band 4 NA        | ~ |  |  |  |  |

If there are more than 1x vacant duties on the selected day, ensure you only send to bank the amount you require. If you wish to send the whole stack to bank, you can use  $\square$  to select all:

| Send | To Bank        |            |            |          |                   |                   |                                |
|------|----------------|------------|------------|----------|-------------------|-------------------|--------------------------------|
| Sele | cted Unit      | Fulfilment | Duties (Se | nding 1/ | 9 duties to Bank) |                   | Additional Request Information |
|      |                | Requirem   | E Location | Shift    | Date ↓            | Required G/GT/GTC | Bank Unit *                    |
|      |                | A&C        | -          | Day      | 01/08/2022        | A&C               | Bank                           |
| Cala | <b>at</b> a hi | ft/a) aa   |            | Dan      | 01/08/2022        | A&C               | Request Reason *               |
| Sele | ect shi        | n(s) as    | require    | a        | 01/08/2022        | A&C               | Extra Activity/Project         |
|      |                | A&C        | -          | Day      | 01/08/2022        | A&C               | Gender<br>-                    |
|      |                | A&C        | -          | Day      | 01/08/2022        | A&C               | Required Grade *               |
|      |                | A&C        | -          | Day      | 01/08/2022        | A&C               | Band 7 A&C                     |

With the implementation of Loop, we have updated the "Preferred Person" section, where you can name one individual against a shift.

If you have a particular staff member agreed to work a shift and you name them here, it will prevent the shift being visible to any other staff member within the available bank duties section in Loop, only showing to the named individual as available for them to book into:

#### Preferred Person

| Nominate Preferred Person | *** |
|---------------------------|-----|
|---------------------------|-----|

The shift will then show in the vacant duties section on HealthRoster as below:

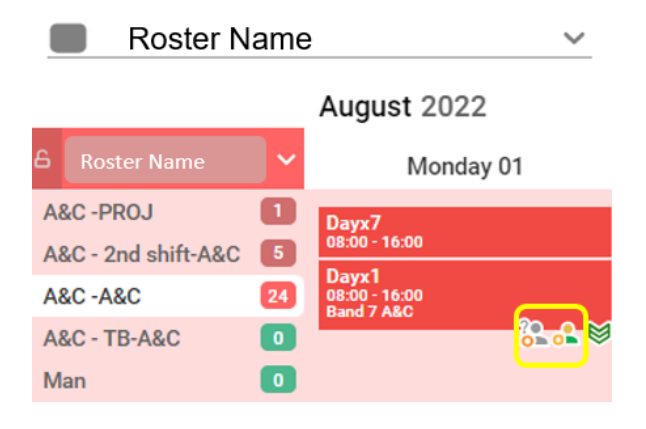

- The grey person icon with a "?" means that the shift requires approval
- If required, you can also adjust the shift times at this stage

The person with Bank Approval rights for your roster will see the "Approve Temp Staff Request" option when they right click on this shift:

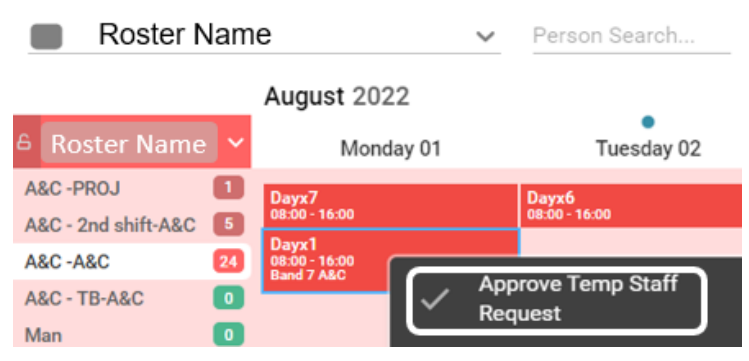

If you are sending to bank and also have the permissions to approve, you can also tick the "Approve Temp Staff Request" tick box at the bottom of the Bank Requirements window:

| Bank Notes                 |  |
|----------------------------|--|
| Type a Note                |  |
| Approve Temp Staff Request |  |

Which will then change the shift to approved, and show as below:

| Roster Nan          | ne | ~                                    |
|---------------------|----|--------------------------------------|
|                     |    | August 2022                          |
| 6 Roster Name       | •  | Monday 01                            |
| A&C -PROJ           | 1  | Dayx7                                |
| A&C - 2nd shift-A&C | 5  | 08:00 - 16:00                        |
| A&C -A&C            | 24 | Dayx1<br>08:00 - 16:00<br>Band 7 A&C |
| A&C - TB-A&C        | 0  | <b>&amp;_</b> ≱                      |

Now the shift is approved, it will initially show as available to book into to staff with a bank posting for the required grade only. Three weeks (21 days)

prior to the shift date, this will become available to the fallback grade as well, within their "Available Bank Duties" section in Loop.

If you already have someone to fill the shift, you can right click and select "Find Person":

|                        | Find Perso                           | n                                      |                      |             | ~             | Search  |            |            |        |
|------------------------|--------------------------------------|----------------------------------------|----------------------|-------------|---------------|---------|------------|------------|--------|
| Switch t<br>and inpu   | o the "Search"<br>ut part or all the | section (as oppos<br>required staff me | sed to "F<br>ember's | ind Pe      | erson")<br>:  | ) 🗹     | III        | X          | G      |
| Unit                   | Bank                                 | ~                                      | Category             |             |               |         |            |            | ~      |
| Surname                | Example Name                         |                                        | Grade Type           |             | Any           |         |            |            | ~      |
| Forenames Example Name |                                      |                                        | Grade                | 1           | Any           |         |            |            | $\sim$ |
| Staff No               |                                      |                                        | Specialty            | 1           | Any           |         |            |            | $\sim$ |
| Assignment N           | o                                    |                                        | Skill                | F           | Please sele   | ct      |            |            | ••••   |
| Then se                | elect the correct                    | Bank posting (if                       | they hav             | e mul       | tiple):       | ]       | 0          |            | Q      |
| Sumame 1               | Evample Name                         | Grade<br>Read 2 Vaccinator             | Available            | interest Ex | c interest by | NO Dank | Current As | Current on | Darok  |
| e7<br>197              | Example Name                         | Band Sa Admin & Clenter                | Available            |             |               |         |            |            | Bank   |
| -                      | Evennie Neme                         | Den d 7 Adenia A Circleri              | Aver Table           |             |               |         |            |            |        |

| Roster Name                                                                                                    | ✓ Person Search                                               | Q                                                                     |
|----------------------------------------------------------------------------------------------------|---------------------------------------------------------------|-----------------------------------------------------------------------|
| August 20<br>Roster Name Shaff mem<br>Asc-PRoj assigned to - al                                                                                                    | 22<br>ber will be paid base<br>day 01<br>ways ensure the corr | d on the posting the shift is<br>ect bank posting is selected at this |
| A&C - 2nd shistan                                                                                                    | Dayx6<br>08:00 - 16:00                                        |                                                                       |
| A&C - A&C If you here a constraint of the constraint of the constr | ominated Prefesered                                           | Person you can still assign at this                                   |
| Man stagoshould yo                                                                                                    | )UWISb Reset To Unit Ful                                      | filment                                                               |

Click "Assign Candidate Confirmed" in the top right of the window that pops up when the posting is selected, and close any remaining windows:

### Assign Candidate Confirmed

The shift will then be assigned and show on the roster:

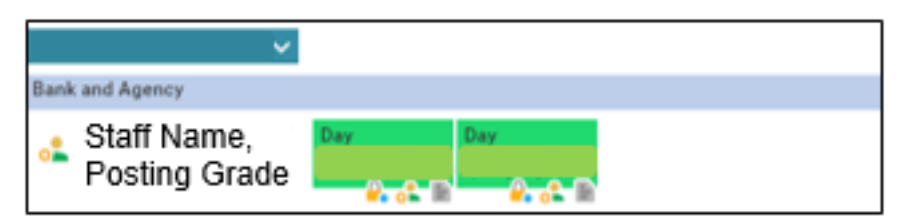

• Example above shows a padlock with a blue dot, which indicates the shift has also been uploaded to Payroll & should be paid in the relevant payslip. However, if there is no "blue dot" it does not necessarily mean the shift was not paid. Please also check the audit trail on the shift to check whether this shift shows as submitted then unlocked/relocked.

Once the shift has been worked, you must finalise in time for the weekly upload to Payroll which happens every Friday, uploading shifts from the previous Thursday to the Wednesday of the current week, paid the following Friday.

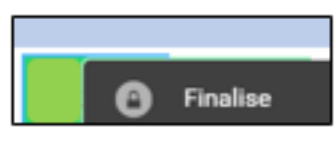

**Closing notes:** 

• Previous weeks will also be included in a "sweep" each upload, for example:

| Upload   | Upload   | Upload                                       | Upload Paid                                    |                    | Next Upload Date   |  |  |
|----------|----------|----------------------------------------------|------------------------------------------------|--------------------|--------------------|--|--|
| Week 1   | Week 2   | Week 3                                       | Date                                           | Date Date 03/01/20 |                    |  |  |
| 03/01    | /2025    | Upload da                                    | ate                                            |                    |                    |  |  |
| 12/12/24 | 18/12/24 | Oldest da                                    | Oldest date (Wk1) that shifts will be uploaded |                    |                    |  |  |
| 19/12/24 | 25/12/24 | Wk2 where shifts will be uploaded            |                                                |                    |                    |  |  |
| 26/12/24 | 01/01/25 | Latest date (Wk3) shifts will be uploaded to |                                                |                    |                    |  |  |
| 10/01    | /2025    | Date shift                                   | will be pa                                     | aid, provid        | led it is uploaded |  |  |

|       | Mon      | Tue      | Wed      | Thu      | Fri      | Sat      | Sun      |
|-------|----------|----------|----------|----------|----------|----------|----------|
|       | 09/12/24 | 10/12/24 | 11/12/24 | 12/12/24 | 13/12/24 | 14/12/24 | 15/12/24 |
| 'n    | Mon      | Tue      | Wed      | Thu      | Fri      | Sat      | Sun      |
| nbe   | 16/12/24 | 17/12/24 | 18/12/24 | 19/12/24 | 20/12/24 | 21/12/24 | 22/12/24 |
| Decer | Mon      | Tue      | Wed      | Thu      | Fri      | Sat      | Sun      |
|       | 23/12/24 | 24/12/24 | 25/12/24 | 26/12/24 | 27/12/24 | 28/12/24 | 29/12/24 |
|       | Mon      | Tue      | Wed      | Thu      | Fri      | Sat      | Sun      |
|       | 30/12/24 | 31/12/24 | 01/01/25 | 02/01/25 | 03/01/25 | 04/01/25 | 05/01/25 |

- However once a shift falls outside the "oldest" dates, it will not be uploaded from the system and can only be paid via payroll's adjustment form to manually process payment.
- You can select multiple shifts to send to bank (or approve or assign to person) by either holding down the Ctrl key on your keyboard and selecting individually, or by using the multi select button on the roster screen:

 $\sim$ 

Roster Name

While active this function will show blue:

• You can update Requirements at any point before the shift is assigned to an individual by right clicking on the shift and selecting Edit Bank **Requirements:** 

### **Edit Bank Requirements**

• You can also use Reset to Unit Fulfilment if the shift is to be worked substantively instead.

## **Reset To Unit Fulfilment**

• You should avoid assigning bank to substantive members of the team

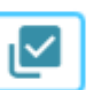

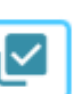

Person Search...

Q

who show as not having fulfilled their contracted hours i.e., a positive balance showing in their net hours highlighted either yellow or red.

• Any requirement for **Agency** staffing, must be processed by the **KernowFlex team**, with the necessary authorisation.

Online URL: <u>https://elearning.cornwall.nhs.uk/site/kb/article.php?id=441</u>